# Carrier Marketplace

## Cómo suscribirse

## Bienvenido al Marketplace de suscripciones y servicios para transportistas (carriers) de e2open

¡Tu membresía está a solo unos clics de distancia!

#### Estos sencillos pasos guiarán tu proceso de suscripción:

 Mira las cinco suscripciones disponibles en la sección "Choose your level" de la página web de e2open Carrier Marketplace y selecciona la opción más adecuada para tu empresa. Haz clic en "More Info" en la parte inferior de cada sección para obtener descripciones más detalladas.

Si seleccionas LTLConnect, eConnect o eConnect+, ten en cuenta lo siguiente:

- Cualquiera de tus códigos fiscales/tributarios/VAT/SCAC ya implementados o en proceso de implementación de servicios EDI o API pasarán a formar parte de tu suscripción.
- También tendrás la opción de adquirir los servicios de implementación aplicables para cualquier código fiscal/tributario/VAT/ SCAC adicional que necesites.
- 2. Designa a alguien de tu empresa para que se registre aquí y cree una cuenta de contratación.

El solicitante de registro utilizará esta cuenta para realizar el pedido, firmar los Términos y Condiciones y autorizar el pago de la suscripción y de los servicios opcionales de implementación. El solicitante deberá tener a mano la siguiente información para agilizar el proceso:

#### Datos necesarios:

Información de contacto

- Nombre
- Apellido
- Puesto de trabajo
- Correo electrónico
- Dirección de facturación
- Nombre
- Apellido
- Puesto de trabajo
- Correo electrónico
- País
- Dirección

- Cuidad
- País / Estado
- Código postal
- Teléfono
- Dirección de envío (mismos campos)

Información sobre la empresa

 Todos los códigos fiscales/tributarios/VAT/ SCAC de tu empresa

- Información útil opcional, si está disponible y es aplicable:
- Número DUNS de la empresa.
- Número de contrato e2open anterior de la empresa.

3. Haz clic en Log In/Register en la parte superior de la pantalla y luego en Register debajo del botón Iniciar sesión.

| e2open                       |            | Carrier Packages v | Log In/Register |  |
|------------------------------|------------|--------------------|-----------------|--|
|                              |            |                    |                 |  |
| Log In to the Carrier N      | arketplace |                    |                 |  |
| Email                        |            |                    |                 |  |
| Password                     |            |                    | ۲               |  |
| Remember Me                  |            |                    |                 |  |
| Log In                       |            |                    |                 |  |
| Register Lost your password? |            |                    |                 |  |

4. Una vez que hayas iniciado sesión por primera vez con tu nueva cuenta, dirígete a la parte superior de la pantalla y haz clic en **Carrier Packages**, o pasa el mouse por encima y elije **Carrier Subscriptions**.

| e2open                                                                  |             | Carrier Packages ~ My Account 😲                  |
|-------------------------------------------------------------------------|-------------|--------------------------------------------------|
|                                                                         |             | Carrier Supscriptions<br>Implementation Services |
| My Account<br>To edit your profile or login details, <b>click here.</b> |             |                                                  |
| Account & Usage                                                         | • Addresses | Payment Methods                                  |
| 📜 Orders                                                                | 🗭 Quotes    | Subscriptions                                    |

**5.** Selecciona el paquete que desees:

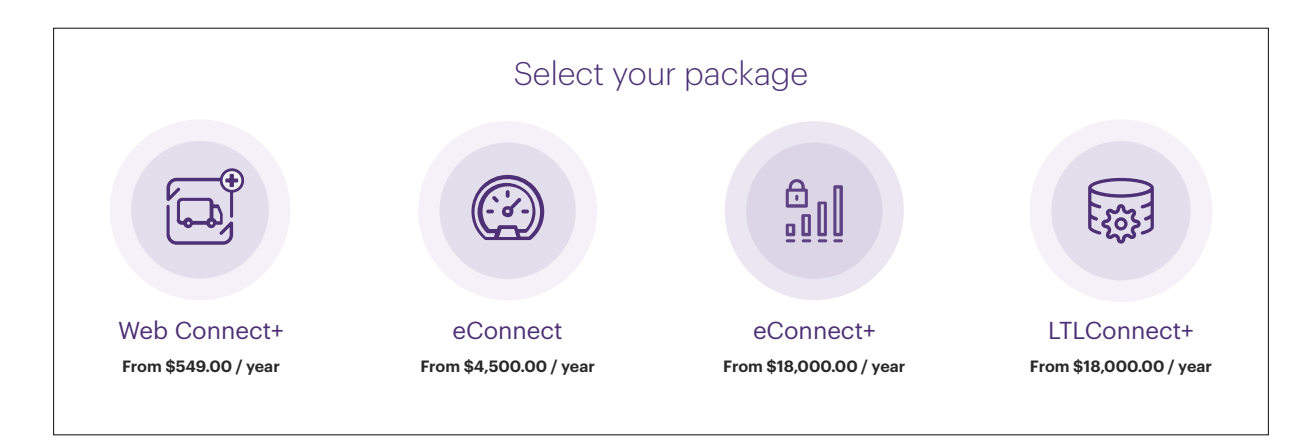

6. En la siguiente pantalla, aparecerá una lista de lo que incluye el paquete que has seleccionado junto con la tarifa anual correspondiente. A continuación, puedes ver cada paquete y los pasos para concluir tu compra:

### Web Connect+

- A. Elije el volumen de carga anual adecuado. El monto a pagar se actualizará según tu opción de compra.
- B. Haz clic en Sign up now.
- C. Ver carrito de compras.
- D. Continuar con el pago.

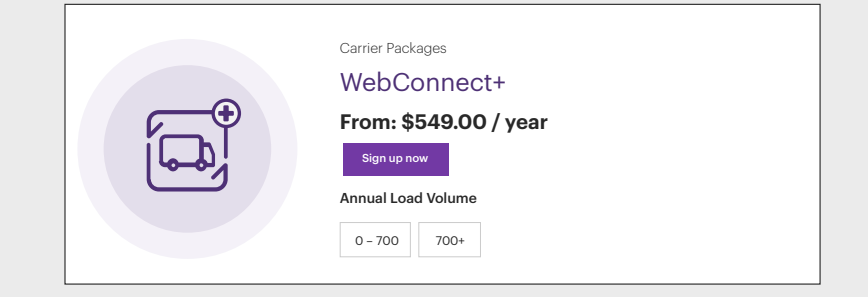

## eConnect

- A. Elije el volumen de carga anual adecuado. El monto a pagar se actualizará según tu opción de compra..
- B. Haz clic en Add to cart.
- C. ¿Necesitas implementar EDI?

**Importante:** Cualquiera de tus SCACs/VATs que ya esté implementado o en proceso de implementación para servicios EDI en BluJay Carrier Network pasará automáticamente a formar parte de tu perfil de e2open Carrier Marketplace.

• Sí: Ve al paso 7. • No: Ve al paso 8.

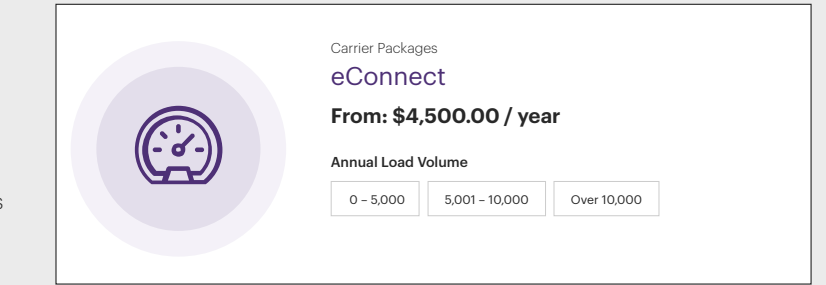

### eConnect+

- A. Elije el volumen de carga anual adecuado. El monto a pagar se actualizará según tu opción de compra.
- B. Haz clic en Add to cart.
- C. ¿Necesitas implementar EDI? Importante: Cualquiera de tus códigos fiscales/tributarios/VAT/SCAC que ya esté implementado o en proceso de implementación para servicios EDI en BluJay Carrier Network pasará automáticamente a formar parte de tu perfil de e2open Carrier Marketplace.
  - Sí: Ve al paso 7. No: Ve al paso 8.

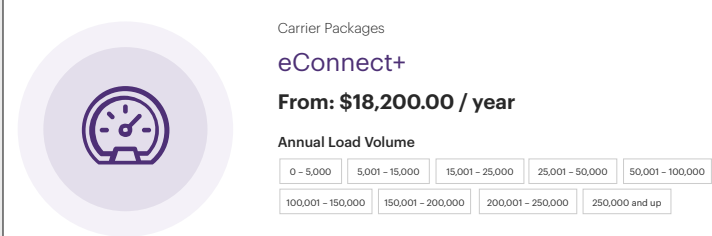

## LTLConnect

- **A.** Elije el volumen de carga anual adecuado. El monto a pagar se actualizará según tu opción de compra.
- B. Haz clic en Add to cart.
- **C.** ¿Necesitas implementar EDI? **Importante:** Cualquiera de tus códigos fiscales/tributarios/VAT/SCAC que ya esté implementado o en proceso de implementación para servicios EDI en BluJay Carrier Network pasará automáticamente a formar parte de tu perfil de e2open Carrier Marketplace.
  - Sí: Ve al paso 7. No: Ve al paso 8.

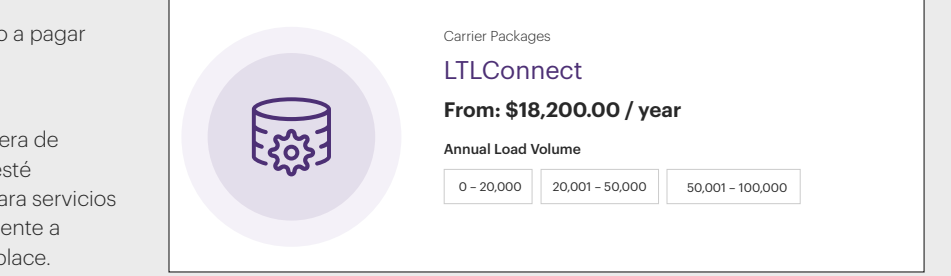

- 7. Si necesitas más implementaciones, haz lo siguiente:
  - A. Ve a la parte superior de la pantalla, en Carrier Packages y selecciona Implementation Services en el menú desplegable.
  - **B.** Identifica los servicios de implementación que necesitas. Ten en cuenta que hay opciones separadas para EDI, API y configuración adicional de API por cada código fiscal/tributario/VAT/SCAC.

Checkout

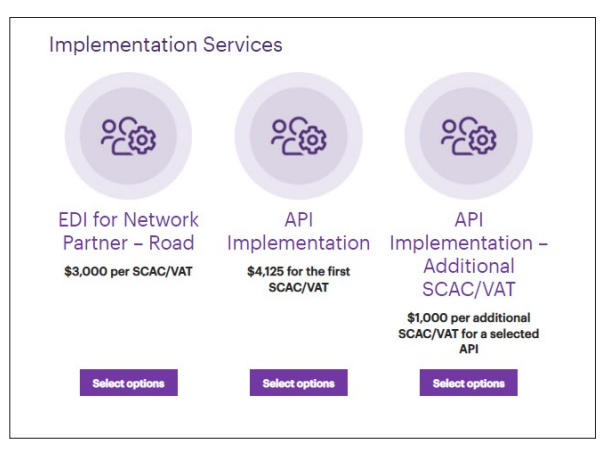

C. Haz clic en Select options para los servicios que desees adquirir.

- Para EDI, indica el código fiscal/tributario/VAT/SCAC que necesitas implementar, haz clic en Add to cart, y repite el proceso para cada código adicional según sea necesario. Nota: Indica solo un código por cada artículo añadido al carrito de compras.
- Para la API, elije la opción de API que deseas implementar e indica el primer código fiscal/tributario/VAT/SCAC que debe implementarse para esa API. Repite el proceso para cada tipo de API. Nota: Selecciona la opción API Implementation – Additional SCAC/VAT para solicitar servicios de implementación para cualquier código adicional para la misma API. Indica solo un código por cada artículo añadido al carrito de compras.
- 8. Ve al carrito de compras y elimina los artículos que no deseas; a continuación, haz clic en Proceed to checkout.

| Account Information   |             | 2 Payment |  |
|-----------------------|-------------|-----------|--|
| Customer informat     | ion         |           |  |
| Velcome Back          |             |           |  |
| nilling details       |             |           |  |
| Billing details       |             |           |  |
| Rozneme*<br>Josephine | Last name * |           |  |
| Company*              |             |           |  |
| EF Test Cerrier       |             |           |  |
| Country / Region*     |             |           |  |
|                       |             | h d       |  |

- **9.** Acepta la firma electrónica, revisa los Términos y Condiciones y haz clic en **Sign and check out** (solo se permite la compra de un paquete de suscripción).
- 10. Firma electrónicamente el PDF y luego haz clic en Checkout.

| Subrocal |
|----------|
| Subrotal |
|          |
| / year   |
|          |
| 1000     |
| -        |
|          |
| VISA .   |
| â        |
|          |
|          |
|          |

- **11.** Desde la página de pago, completa la pantalla con tus datos de contacto. Las direcciones serán por defecto las asociadas al registro, pero pueden editarse.
- 12. Haz clic en Continue to payment.
- 13. Aparecerán las opciones de pago para pagar con tarjeta de crédito, transferencia bancaria o envío de factura a tu empresa. Selecciona la opción de pago deseada, completa la información y haz clic en Place Order.
- 14. Tras realizar tu pedido recibirás un correo electrónico con un recibo detallado, así como otro correo electrónico con una copia en PDF de los Términos y Condiciones firmados electrónicamente.

**¡Felicitaciones!** Tu empresa ya está suscrita. A partir de ahora, podrás utilizar esta cuenta como autoservicio para actualizar los datos de tu tarjeta de crédito, los paquetes de suscripción, solicitar servicios de implementación adicionales, etc.

E2open y el logotipo e2open son marcas registradas de e2open, LLC. Moving as one, es una marca comercial de e2open, LLC. Todas las demás marcas comerciales, marcas registradas o marcas de servicio pertenecen a sus respectivos propietarios.

CMKTHE242

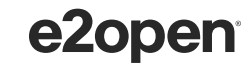